設定メニューを表示する

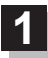

画面をタッチし、 🛃 をタッチする。

: 設定メニューが表示されます。

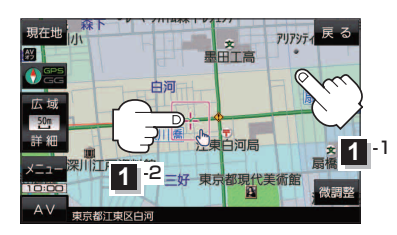

- 目的地にする ボタン
  目的地を登録し、ルートを探索します。 P-15
- 出発地にする ボタン
  ルート編集画面で出発地を変更するときに表示されます。

 $\mathcal{W}^{-}$ に編集画面と田光地を変更するこさに表示されます。 **正** E-6

### 経由地にするボタン

ルート案内中や、ルート編集画面で経由地を追加/ 変更するときに表示されます。 20 E-4、E-6 ※ルート案内を停止している場合、このボタンは表示 されません。

- 自宅にするボタン
  自宅の登録を行います。 P B-12、B-13
- 複数ルート探索する ボタン
  目的地を登録し、5通りのルートを探索します。
  ビア E-3
- 地点登録
  ボタン

地点の登録を行います。 🗗 B-13

● 地点編集 ボタン

## 施設の詳細 ボタン

施設名などで目的地を設定するとき、施設に詳細情報 があると、住所や電話番号などが確認できます。

#### テナント情報 ボタン

スクロール先の施設にテナント情報があると、施設内 のテナント名や階数、電話番号などが確認できます。 ※市街地図で「家形」表示時のみ確認できます。

## 周辺検索 ボタン

スクロール先の周辺施設を検索することができます。 2 C-8

# ● **ガイドブック** ボタン

現在地やスクロール先周辺のガイドブックを表示させ、 施設を調べることができます。

×閉ボタン
 設定メニューを閉じます。

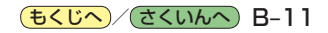